# **Quick Start Guide**

Modbus TCP to Modbus ASCII/RTU Converters Models: MES1A/MES1B

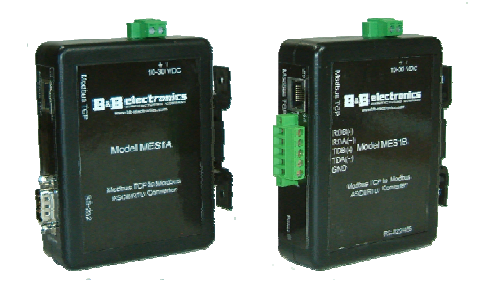

MES1A RS-232 Model MES1B RS-422/485 Model

#### Check Package Content

□ MES1A or MES1B unit

Printed version of this MES1A/B Quick Start Guide
Printed manual
Software CD

# Hardware Installation

□ Connect the MES1A/B to the network using an Ethernet cable.

□ Connect your PC to the network.

□ Connect a 12 VDC power supply (not included) to the MES1A/B and apply power. (10 – 30VDC, 3.6 Watts)

# Software Installation

Insert the software CD. It should auto-start into the installation wizard.

□ Follow the on screen installation wizard to install the Device Installer software.

□ Software supports Windows 98, Me, 2K, XP, & NT 4.0

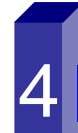

#### **Discover the MES1A/B on the network**

□ Open the Device Installer software. It should detect the MES1A/B and display XPort in the third level of the Devices Tree.

□ Expand the tree and click the device IP Address.

 $\hfill\square$  Select the Telnet Configuration tab, then click Connect.

□ Press Enter within five seconds to go into Setup Mode.

Documentation Number MES1A/B-2106qsg PN7137-rev001

# **Configure the MES1A/B**

- To change the IP Address, Default Gateway or Netmask, type 1.
- □ To configure Master/Slave and Serial Interface settings, type 2.
- $\Box$  Do not change any configuration settings in section 3.
- □ To configure Modbus/TCP Settings, type 4.
- □ To configure Modbus Master settings, type 5.
- □ To save your settings in the MES1A/B, type S.

#### **Modbus Device Installation**

- Connect Modbus device to the serial interface on the MES1A/B using the correct cabling:
  - MES1A is a DTE: Use a straight through serial cable if the Modbus device is a DCE; null modem if device is DTE
  - MES1B: Four-wire for RS-422, two-wire for RS-485, Set RS-422/485 switch.
- Your Modbus device should now be operational on the network.

# **LED Status**

| LED      | Color/Status     | Function            |
|----------|------------------|---------------------|
| Power    | Red              | Power applied       |
| Link     | Orange           | Bootup, 10BaseT     |
|          | Green            | 100BaseT            |
| Activity | Green (Blinking) | Data on the network |
| -        | Orange           | Bootup              |

Note: The MES1A/B can be reset (rebooted) by pressing the Reset switch for one second. Reset switch is accessed through a small hole in the top of the enclosure.

Warning: Do not forget your password if used. There is no easy way to get into the unit for configuration once you forget your password.

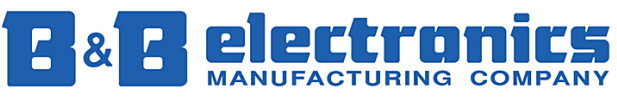

International Headquarters: 707 Dayton Road PO Box 1040 Ottawa, IL 61350 USA 815-433-5100 Fax 433-5104 www.bb-elec.com orders@bb-elec.com support@bb-elec.com

European Headquarters: Westlink Commercial Park Oranmore Co. Galway Ireland +353 91 792444 Fax +353 91 792445 www.bb-europe.com orders@bb-europe.com support@bb-europe.com

Documentation Number MES1A/B-2106qsg PN7137-rev001

Download from Www.Somanuals.com. All Manuals Search And Download.

Free Manuals Download Website <u>http://myh66.com</u> <u>http://usermanuals.us</u> <u>http://www.somanuals.com</u> <u>http://www.4manuals.cc</u> <u>http://www.4manuals.cc</u> <u>http://www.4manuals.cc</u> <u>http://www.4manuals.com</u> <u>http://www.404manual.com</u> <u>http://www.luxmanual.com</u> <u>http://aubethermostatmanual.com</u> Golf course search by state

http://golfingnear.com Email search by domain

http://emailbydomain.com Auto manuals search

http://auto.somanuals.com TV manuals search

http://tv.somanuals.com